## Showing a device condition in the Target list

You can show a device condition in the **Target** list as the print calibration curve target or PCO simulation target.

- 1. Click the **Device Conditions** tab.
- 2. Find the desired device condition and then select the check box in the **Show in Target Lists** column.